## Postup zápisu do kurzu (předmětu) ze stolního počítače nebo notebooku přes pozvánku na e-mailu

1) Přihlaste se do školní pošty - můžete použít opět cestu ze školních stránek <u>www.zsjavornik.cz</u>

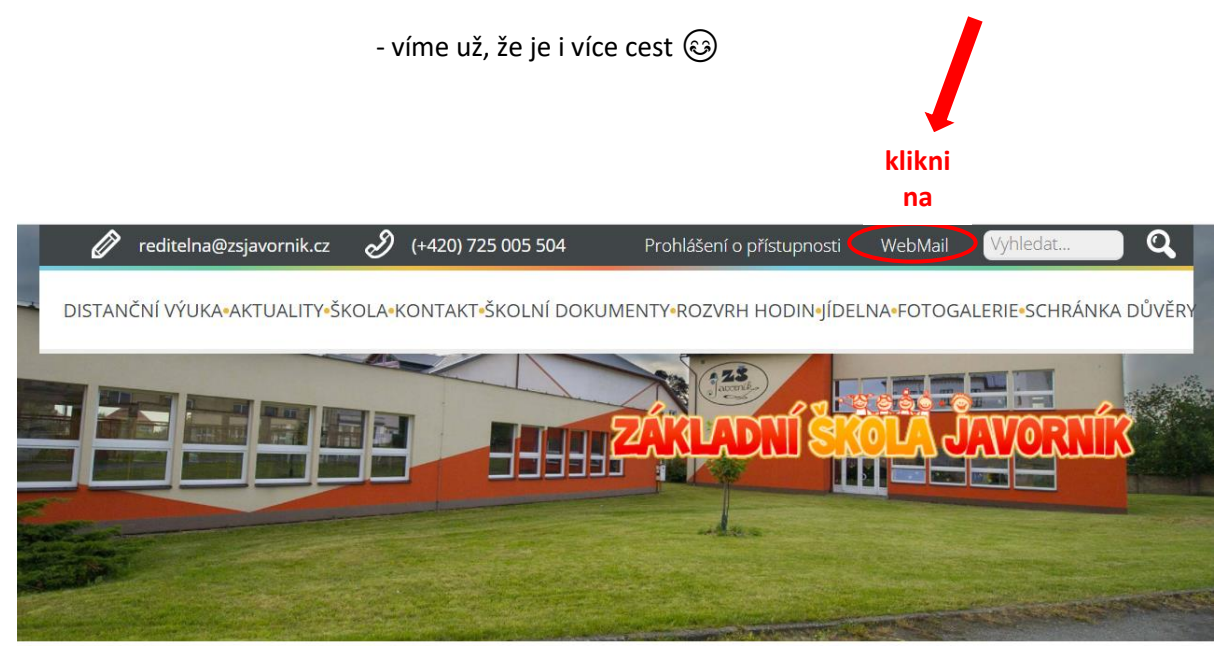

2) Použijte své přihlašovací údaje (školní účet: příjmení.jméno.z@zsjavornik.cz)

| Google<br>Přihlaste se<br>Pokračovat do Gmailu                                |                                     |
|-------------------------------------------------------------------------------|-------------------------------------|
| novak.vaclav.z@zsjavornik.cz                                                  |                                     |
| Zapomněli jste e-mail?                                                        | Google                              |
|                                                                               | Vítejte                             |
| Není to váš počítač? Přihlaste se soukromě v režimu hosta.<br>Další informace | ● i.dubovan@zsjavornik.cz ∨         |
| dop                                                                           | ňte své heslo                       |
| Vytvořit účet klik na Další                                                   |                                     |
|                                                                               | Zapomněli jste heslo? klik na Další |
| a 🕶 Nápověda Ochrana soukromí Podmínky                                        |                                     |
|                                                                               |                                     |
|                                                                               |                                     |

3) V poště vašeho školního účtu se mezi e-maily objeví pozvánka do kurzu vždy k danému předmětu.

|       |                                                           | -                                                 | Klikněte na                                | i danou pozv          | ránku 🌚 💻                                     |                             |                          |                     |      |   |
|-------|-----------------------------------------------------------|---------------------------------------------------|--------------------------------------------|-----------------------|-----------------------------------------------|-----------------------------|--------------------------|---------------------|------|---|
| □ ☆   | Igor Dubovan (Učebn.                                      | Pozvánka do kurzu: "Z_7.B_2020/                   | <b>'21"</b> - Ahoj, test, Igor Dubov       | an (dubovan.igor@zsja | avornik.cz) vás zve k výuce                   | e kurzu                     | •                        |                     | 0    | 1 |
|       | dubovan.igor                                              | Pozvánka: Zeměpis - čt 21. led 20:                | 21 10AM - 11AM (SEČ) (cla                  | ssroom.test@zsjavorn  | nik.cz) - Byli jste pozváni na                | a následujíc                | í událo                  | ē                   | 9:23 |   |
| 4) Po | o rozkliknutí se o<br>Pozvánka do kurzi                   | tevře pozvánka s výz<br>u: "Z_7.B_2020/21" Doručí | vou k zapsání.<br><sup>ená pošta ×</sup>   |                       |                                               |                             |                          |                     | ÷    | Ľ |
| -     | <b>Igor Dubovan (Učebna)</b> <no-<br>komu: mně ▼</no-<br> | -reply+6fcb0edd@classroom.google.com              | >                                          |                       |                                               | 9:27 (před 8                | 3 minutarr               | ii) 🟠               | ŕ    | : |
|       |                                                           |                                                   | <del>نن</del> ا<br>Google Cl               | assroom               |                                               |                             |                          |                     |      |   |
|       |                                                           | <b>Ahoj, test,</b><br>Igor Dubovan ( <u>du</u>    | bovan.igor@zsjavornik.cz)                  | vás zve k výuce kurzu | <u>Z_7.B_2020/21</u> .                        |                             |                          |                     |      |   |
|       |                                                           |                                                   | Igor Dubovan<br>Z_7.B_2020/21<br>ZAPSAT SE |                       | Po kliknutí n<br>budete přesi<br>Google Class | a ,,zap<br>měrova<br>room ( | osat s<br>áni d<br>(uček | e",<br>o va<br>ony) | ší   |   |

Pokud pozvání přijmete, budou vaše kontaktní údaje sdíleny se členy kurzu a aplikacemi, které pro používání se službou Učebna povolí. <u>Další informace</u>

!!! Při vašem úplně prvním přihlášení do učebny nebo zápisu do kurzu budete ještě vyzváni k určení vaší role. Zde potvrzujete **roli studenta**. V dalších případech přihlášení či pozvánek se již pak nebude zobrazovat ②.

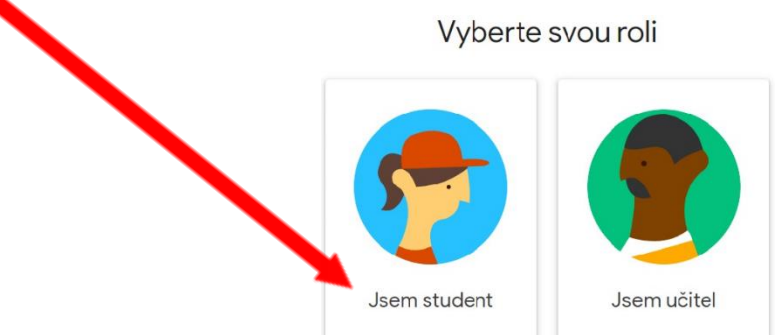

4) Po přesměrování do vaší učebny (Classroom) budete vyzváni k zápisu daného kurzu (předmětu).

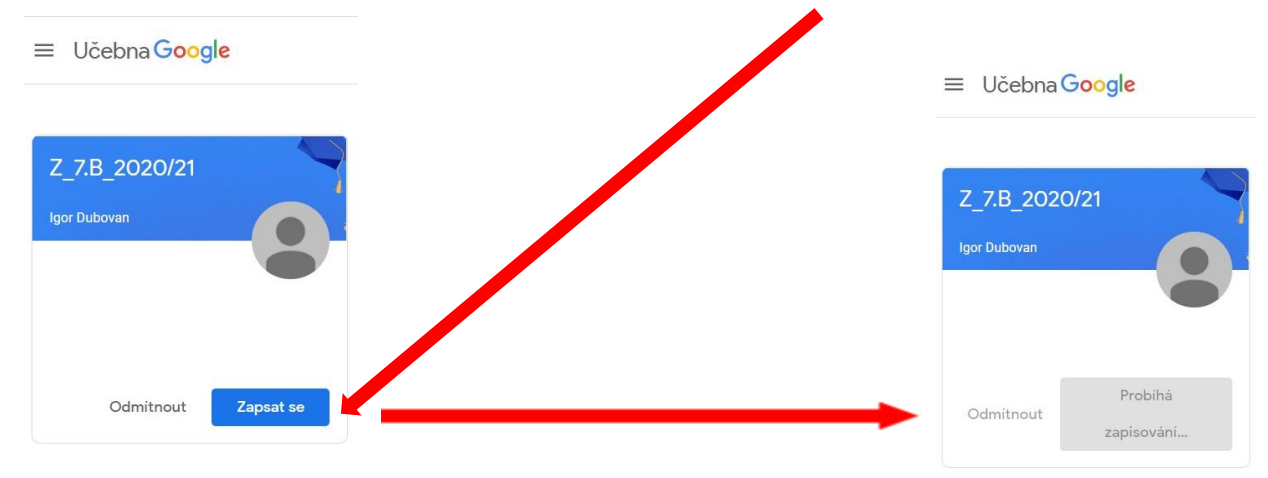

5) Po zápise se objevíte v okně daného kurzu (předmětu). Zde už bude tak trochu vaše sólo akce 🐵.

Stream

 $\equiv$  Z\_7.B\_2020/21

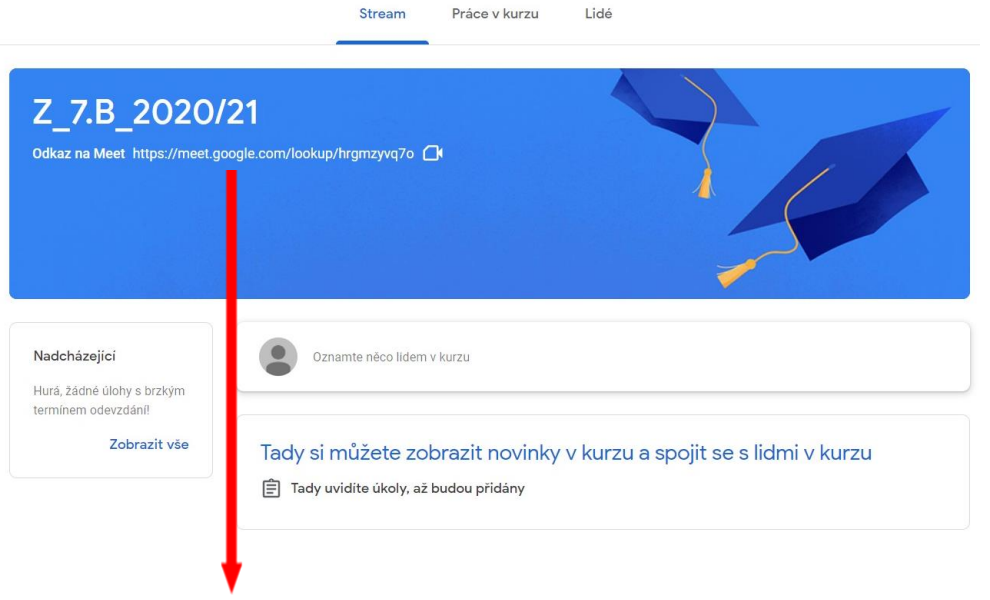

Práce v kurzu

6) Na domovské stránce kurzu (předmětu) již bude vygenerovaný odkaz pro přihlášení se do videokonference (Meet) daného kurzu (předmětu). Po kliknutí na tenhle odkaz či ikonku kamery budete automaticky přesměrování na videokonferenci (Meet) kurzu (předmětu).

7) S učitelem konkrétního kurzu (předmětu) se dále budete domlouvat na pravidlech vaši účasti a dalších setkání v rámci učebny (Classroom). Bude souviset s vašim týdenním rozvrhem daného předmětu.